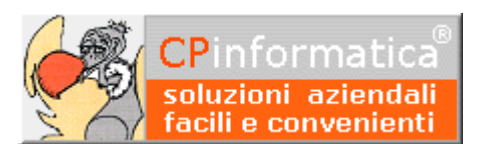

## Fattura cointestata

## ATTENZIONE!

Tutti i codici, le cifre, i numeri e le scelte riportate negli esempi sono puramente indicativi: l'utilizzatore di Media-db dovrà utilizzare i propri dati. CP informatica SAS non potrà essere ritenuta responsabile per l'improprio utilizzo delle indicazioni contenute in questo esempio.

Per ogni eventuale dubbio di tenuta contabile l'utilizzatore di Media-db dovrebbe rivolgersi al proprio consulente fiscale

Contrariamente alle versioni di Media-db precedenti alla versione W7.0 in cui doveva essere inserita una registrazione di prima nota "fittizia" per la fattura cointestata, da questa versione è possibile indicare i codici fiscali dei cointestatari attraverso la finestra di inserimento dati ai fini della comunicazione polivalente (spesometro).

Difatti le fatture di vendita cointestate vengono gestite esclusivamente ai fini della suddetta comunicazione. La finestra di inserimento dati ai fini dello spesometro presenta, per le fatture emesse, la nuova casella **fattura cointestata**.

| 👷 Inserimento dati per comunicazione ai fini spesometro |                                                         |                     |  |  |  |  |
|---------------------------------------------------------|---------------------------------------------------------|---------------------|--|--|--|--|
| Numero registrazione                                    | 32                                                      |                     |  |  |  |  |
| Cliente                                                 | 23-Cliente di prova 2                                   |                     |  |  |  |  |
| Documento                                               | 4 del 10/09/2015                                        |                     |  |  |  |  |
|                                                         | 🛛 operazione da comunicare ai fini dello spesometro     |                     |  |  |  |  |
| Tipo operazione                                         | 1– fatture e note di variazione (quadri FA-FE-FR-NE-NR) | -                   |  |  |  |  |
| Importo                                                 | 1.000,00 Imposta 220,00                                 |                     |  |  |  |  |
| IVA non esposta                                         | 0,00                                                    |                     |  |  |  |  |
| Non soggetto ad LVA                                     | 0.00 di cui> per beni 0,00                              |                     |  |  |  |  |
| Deve essere                                             | > per servizi 0,00                                      |                     |  |  |  |  |
|                                                         | 🕫 Tattura cointestata                                   |                     |  |  |  |  |
| 🗖 autofattura                                           |                                                         |                     |  |  |  |  |
|                                                         | 🗖 reverse charge                                        |                     |  |  |  |  |
| Tipo noleggio                                           | -= nessun noleggio 💌                                    |                     |  |  |  |  |
|                                                         | Cointestata                                             | ri <u>C</u> onferma |  |  |  |  |

Come detto in precedenza la casella viene visualizzata solo per le operazioni attive ed è è **attiva** solo quando la procedura di immissione dati spesometro viene avviata dalla **gestione prima nota** (sarà possibile apporre o rimuovere il visto **solo** in questa fase).

In tale caso la gestione dei cointestatari è completa e permette l'inserimento, la modifica e l'eliminazione del cointestatario tramite l'apposita finestra che verrà aperta con il pulsante **Cointestatari** (vedi finestra successiva).

| 👷 Gestione dati cointestatari ai fini spe | sometro          | CULTURATE AL |   |               |           |         | - • • |
|-------------------------------------------|------------------|--------------|---|---------------|-----------|---------|-------|
| Codice fiscale                            | PPPQQQ58P53G999T |              |   |               |           |         |       |
| Partita IVA                               |                  |              |   |               |           |         |       |
| Importo                                   | 200,00           | Imposta      |   | 44,00         |           |         |       |
| IVA non esposta                           | 0,00             |              |   |               |           |         |       |
|                                           |                  | -            | → | <u>V</u> aria | Inserisci | Elimina | Esci  |
| ✓ IdLUIG CONDESTAT                        |                  |              |   |               |           |         |       |

Accedendo, invece, alla gestione dati spesometro dalle **operazioni spesometro** la casella rimane disabilitata ma è possibile accedere ai dati dei cointestatari sempre tramite il pulsante **Cointestatari**.

In questo modo è possibile visualizzare e variare i dati dei cointestatari già inseriti per quel documento ma non sarà possibile né inserirne uno nuovo né eliminarne uno già esistente.

|                                          | INDERAZIONE NA LO | uuuuu are a |                 | THE COMPANY AND A DECK |                 |               |
|------------------------------------------|-------------------|-------------|-----------------|------------------------|-----------------|---------------|
| 👷 Gestione dati cointestatari ai fini sp | esometro          |             |                 |                        |                 |               |
| Codice fiscale                           | PPPQQQ58P53G999R  |             |                 |                        |                 |               |
| Partita IVA                              |                   |             |                 |                        |                 |               |
| Importo                                  | 1.000,00          | Imposta     | 220             | ,00                    |                 |               |
| IVA non esposta                          | 0,00              |             |                 |                        |                 |               |
|                                          |                   |             | → <u>V</u> aria | Inserisci              | <u>E</u> limina | Es <u>c</u> i |